# **Sunrise Internet Box 5G 2**

Cherchez le meilleur signal 5G
Connectez le modem 5G
Surfez sur Internet

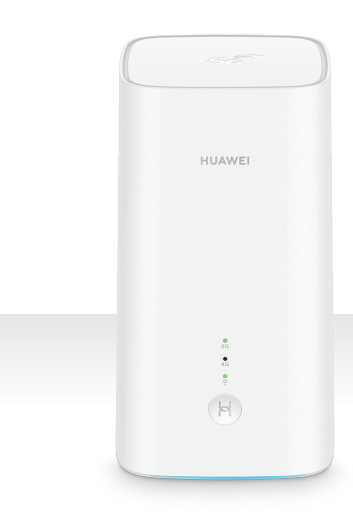

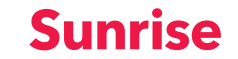

## Contenu de la livraison

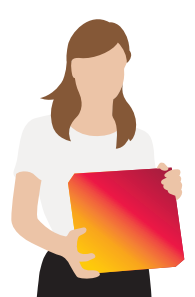

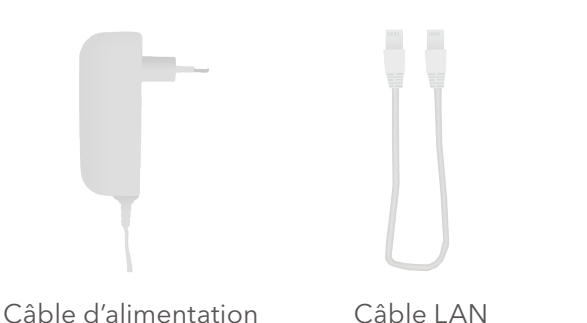

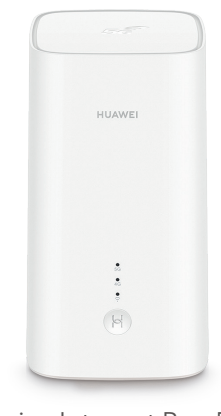

### Sunrise Internet Box 5G 2

Voici un aperçu du contenu de la livraison. Veuillez utiliser uniquement les éléments fournis pour l'installation.

**Déterminer l'emplacement** adéquat dans votre habitation

Il est primordial d'obtenir le meilleur signal possible. La plupart du temps, l'emplacement idéal se situe à proximité d'une fenêtre.

> Afin de maximiser la réception du signal de l'antenne, veuillez toujours placer la Sunrise Internet Box 5G 2 en position verticale.

Pour trouver l'emplacement optimal pour l'antenne 5G, utilisez l'app Sunrise Réseau Mobile. Il vous suffit de vérifier la boussole de détection du signal pour savoir où se trouve la meilleure réception 5G chez vous.

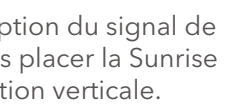

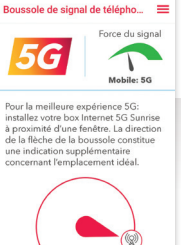

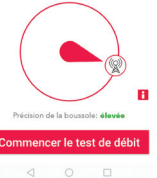

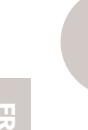

# Allumer la Sunrise Internet Box 5G 2

Branchez le câble d'alimentation et attendez que la box démarre automatiquement. Celle-ci est enclenchée lorsque la LED bleue située sur la partie inférieure de la box s'allume.

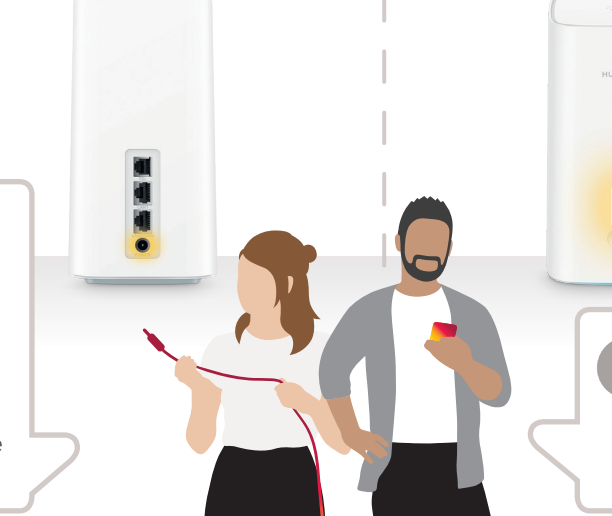

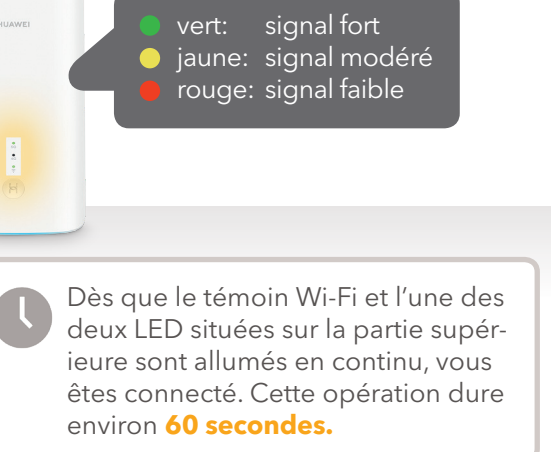

## **Connecter vos appareils**

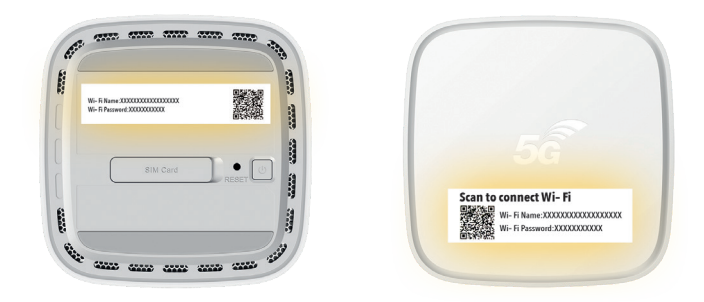

Vous pouvez maintenant connecter vos appareils à Internet via le port LAN ou le réseau Wi-Fi. • Pour une connexion LAN: utilisez l'un des ports LAN pour raccorder le câble Ethernet à

- votre appareil (ordinateur, radio Internet, etc.).
- Pour une connexion Wi-Fi: utilisez le nom du réseau Wi-Fi et le mot de passe indiqués sur les étiquettes du modem ou scannez le code QR pour vous connecter automatiquement.

**Remargue:** une fois que vous avez recu votre confirmation d'activation (par e-mail / SMS), vous pouvez également utiliser le téléphone fixe.

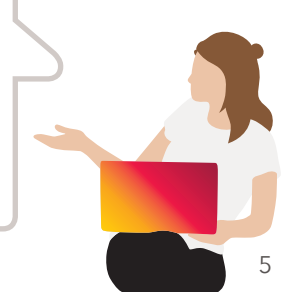

## Astuces et conseils

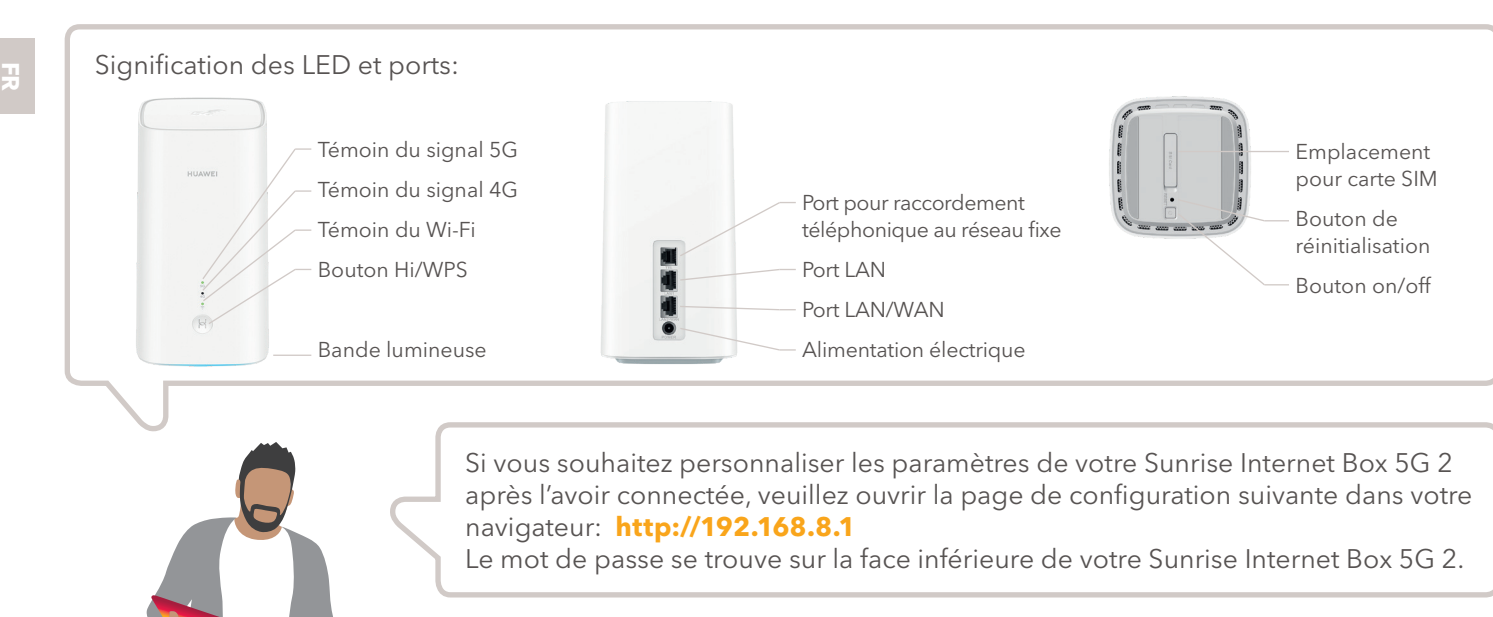

## Que faire si...?

Les **LED** ne sont pas allumées.

- Avez-vous branché correctement le câble d'alimentation?
- La prise d'alimentation fonctionne-t-elle?
- Avez-vous appuyé sur le bouton on/off?

Je ne trouve pas mes **données de connexion** au Wi-Fi (WLAN).

Vous trouverez le nom du réseau (SSID) sur l'étiquette située sur la face inférieure de la Sunrise Internet Box 5G 2. Vous y trouverez également un code QR que

Vous y trouverez également un code QR que vous pouvez scanner à l'aide de l'appareil photo de votre smartphone afin d'entrer le mot de passe automatiquement.

#### Internet ne fonctionne pas ou le signal est faible.

Pour recevoir un signal de bonne qualité avec la Sunrise Internet Box 5G 2, placez-la en position verticale et à proximité d'une fenêtre. Vous pouvez aussi déterminer l'emplacement où vous recevez le meilleur signal à l'aide de l'app Sunrise Réseau Mobile.